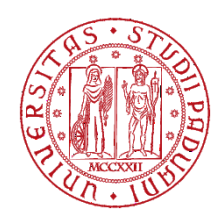

# UNIVERSITY OF PADUA - ELECTRONIC MARKETPLACE

# INSTRUCTIONS FOR REGISTRATION ON THE PROCUREMENT PORTAL

Foreign economic operators can register on the University of Padua's Procurement Portal by following these steps

Click on the following link: <u>https://unipd.ubuy.cineca.it/PortaleAppalti/it/homepage.wp</u> and select the EN symbol at the top right for the English language In order to receive assistance with the registration process, you can access the Help Desk by selecting "Helpdesk

In order to receive assistance with the registration process, you can access the Help Desk by selecting "Helpdesk request"

| Univer<br>Decli S<br>Di Pado | SITÀ<br>TUDI<br>VA                                                                                                    |                                                                                                    |
|------------------------------|----------------------------------------------------------------------------------------------------|----------------------------------------------------------------------------------------------------|
| 27/02/2024 19:09             | A - A - A   Graphics - Text - High contrast   Site map                                                                                                    | Search:                                                                                                    |
| You are here: Home           |                                                                                                    |                                                                                                    |
| Reserved area                | UNIVERSITA' DEGLI STUDI DI PADOVA                                                                                                    |                                                                                                    |
| Informations                 | Dalla sezione Gare e procedure in corso sarà possibile visualizzare le procedure<br>servizi e lavori anche per importi superiori alla soglia comunitaria e gestite tran<br>degli Studi di Badeura pal instrutto della disposizioni di cui al accidice degli con | e di affidamento in materia di forniture,<br>nite modalità elettronica dall'Università<br>prati – Dies 26/2023, e e mi e Francia |
| Accessibility                | degli Studi di Padova, nel rispetto delle disposizioni di cui al codice degli appatti – D.lgs 36/2023 e s.m.i. Previa<br>registrazione al Portale, gli operatori economici accedendo dalla propria area riservata possono:                                      |                                                                                                    |
| Helpdesk request             | <ul> <li>- dalla sezione Bandi di gara, partecipare a procedure ad evidenza pubblica.</li> <li>- dalla sezione Richiesta di offerta, previo invito, partecipare a procedure negozia</li> </ul>                                                                  | ate.                                                                                                    |
| News                         | Nel caso di forniture e servizi, il ricorso a tali procedure avverrà principalment                                                                                                    | te per affidamenti non rientranti nelle                                                                                          |

| Reserved area    |                                                                                                    |
|------------------|----------------------------------------------------------------------------------------------------|
| Login            | Login with Username and Password                                                                   |
| Informations     | If you have credentials for the portal you can login by filling Username and Password in the form. |
| F.A.Q.           | Username:                                                                                          |
| Accessibility    | Password:                                                                                          |
| Helpdesk request | Sign in   Forgot your password?                                                                    |
| News             |                                                                                                    |

Select "Login" Select "Sign in"

## Select "Manually compile"

| Reserved area                                                  | Economic operator registration to the portal                                                                                                    |
|----------------------------------------------------------------|----------------------------------------------------------------------------------------------------|
| Acts of contracting<br>authorities and<br>contracting entities | ATTENTION: once registration has been completed and data has been sent, the information relating to Company Name, Legal Form, Social Security Number and VAT Number cannot be changed. Any changes must be requested using the "Request dentification data change" button from your personal area. |
| separately for each<br>procedure                               | Continue filling in the data manually                                                                                                    |
| Resolutions to contract or equivalent act                      | Click on "Compile manually" to enter the data in the following forms relating to the economic operator master data.                                                                                                    |
| Tenders and procedures in progress                             | Manually compile                                                                                                    |
| Expired tenders and                                            | Import data from an M-XMI. file                                                                                                    |

## Fill in the MAIN DATA tab

Under *Company type – Legal status – Territorial scope*, select the items indicated in the figure below from the dropdown menu. Fill in the other mandatory fields marked with an asterisk\*

Translation of definitions:

Operatore economico stabilito in altri Stati membri (art. 65 c, Dlgs 36/2023) = Economic operator established in other Member States (art. 65 c, Dlgs [Italian Legislative Decree] no. 36/2023)

Forma giuridica estera = Foreign legal form

Operatore economico UE (non italiano) e extra UE = EU (non-Italian) and non-EU economic operator

| 29/02/2024 13:33                             | A - A - A   C                   | Graphics - Text - High contrast   Site map                       | Search:                                       |
|----------------------------------------------|---------------------------------|------------------------------------------------------------------|-----------------------------------------------|
| You are here: Home                           |                                 |                                                                  |                                               |
| Reserved area                                | Economic operator i             | registration to the nortal                                       |                                               |
| Login                                        |                                 | egistration to the portar                                        |                                               |
| Informations                                 | MAIN DATA ADDRESSES             | MASTER DATA ► ADDITIONAL DATA ► USER ► SU                        | MMARY                                         |
| Instructions and manuals                     | ATTENTION: once re              | gistration has been completed and data has been sent, the inform | nation relating to Company Name, Legal Form,  |
| Accessibility                                | change" button from             | your personal area.                                              | quested using the "Request dentification data |
| Helpdesk request                             | Fields marked with (*) are mand | latory.                                                          |                                               |
| News                                         | Economic operator's mai         | in data                                                          |                                               |
| Acts of contracting                          | Company name : *                |                                                                  |                                               |
| authorities and                              | Company type : *                | Operatore economico stabilito in altri Stati membri (art.6       | 5 c.1 DLgs 36/2023) 🗸                         |
| contracting entities                         | Legal status : *                | Forma giuridica estera                                           |                                               |
| separately for each<br>procedure             | Territorial scope :             | Operatore economico UE (non italiano) o extra UE 🗸               |                                               |
|                                              | Foreign tax ID : *              |                                                                  |                                               |
| Resolutions to contract or<br>equivalent act | Registered office :             | Address : *                                                      | n : *                                         |

The "ADDRESSES" tab should only be filled in to insert a branch office, otherwise you can go on to the next tab by selecting "Next"

| ogin<br>Acts of contracting<br>authorities and<br>contracting entities<br>separately for each<br>procedure | MAIN DATA ADDRESSES            | MASTER DATA      ADDITIONAL DATA      USER      SUMMARY                                                                                                    |
|----------------------------------------------------------------------------------------------------|--------------------------------|----------------------------------------------------------------------------------------------------|
| Resolutions to contract or<br>equivalent act                                                               | Fields marked with (*) are mar | idatory.                                                                                                    |
| Tenders and procedures<br>in progress                                                                      | Address type : *               | Choose an address type 🗸                                                                                                    |
| Expired tenders and procedures                                                                             | Address :                      | Address:* n:* Country:* Italia Postal Code:* City:*                                                                                                    |
| Public announcements in<br>progress                                                                        |                                | Province : • Choose a province •<br>The province MUST be filled in ONLY FOR Italy.                                                                                                    |
| Expired public notices                                                                                     | Contact :                      | Phone : Fax :                                                                                                    |
| Award notices, results and assignments                                                                     |                                | Telephone or fax numbers can be entered in numeric format without spaces or additional characters (e.g. 02123456) or they can also be entered in the format required for European tenders (SIMAP), i.e. initial "+" infernational prefix (39 for Italy ), space, telephone number possibly with "-" characters to separate the digits (or +40.00213456, or +30.00213466) |
| FAQ                                                                                                    |                                | (cg. 100 02-120-00), 0 - 100 02 120-00).                                                                                                    |
| Rules, instructions, and manuals                                                                           |                                | Add < Previous Next > Cancel                                                                                                    |

## In the "MASTER DATA" tab, enter the data as specified:

|                                              | Elette mederal with (t) and more 1.1                                                  |                                                                                 |
|----------------------------------------------|---------------------------------------------------------------------------------------|---------------------------------------------------------------------------------|
| Resolutions to contract or<br>equivalent act | Fields marked with (*) are mandatory.                                                 |                                                                                 |
|                                              | New subject                                                                           |                                                                                 |
| Tenders and procedures<br>in progress        | Assignment :                                                                          | Qualification : *                                                               |
| Expired tenders and                          |                                                                                       | Start date (dd/mm/yyyy): * End date (dd/mm/yyyy):                               |
| procedures                                   | Subject authorized for digital signature<br>(Resp. Declarations - Presidential Decree | ×                                                                               |
| Public announcements in<br>progress          | 445/2000)? : *                                                                        |                                                                                 |
| F3                                           | Nominative :                                                                          | Last name : * Name : *                                                          |
| Expired public notices                       |                                                                                       | Title : Choose a title 🗸                                                        |
|                                              | Birth date :                                                                          | Born on (dd/mm/yyyy): * in : *                                                  |
| Award notices, results<br>and assignments    |                                                                                       | Birth province : Choose a province 🗸                                            |
|                                              |                                                                                       | In the case of a NOT Italian subject, enter only the date and country of birth. |
| FAQ                                          | Gender : *                                                                            | Choose the gender V                                                             |
| Rules, instructions, and                     | Italian Social Security Number : *                                                    |                                                                                 |
| manuals                                      |                                                                                       |                                                                                 |
|                                              | Registered residence :                                                                | Address :* n :*                                                                 |
| Electronic market                            |                                                                                       | Country : * Traina                                                              |
|                                              |                                                                                       | Province : * - Choose a province - V                                            |
| Introduction                                 |                                                                                       | The province MUST be filled in ONLY FOR Italy.                                  |
| Documents                                    | Registration in Professional Register                                                 |                                                                                 |
|                                              |                                                                                       | Type Choose a type 🗸                                                            |
| Announcements and<br>notices of subscription | Social Security Fund registration:                                                    | Type - Choose a type - 🗸                                                        |
| archived                                     | Notes:                                                                                |                                                                                 |
| FAQ                                          |                                                                                       |                                                                                 |
| Instructions                                 |                                                                                       |                                                                                 |
|                                              |                                                                                       | Add                                                                             |

#### 1) Assignment section - Select one of the following options

Legale rappresentante = Legal representative

Direttore tecnico = Technical manager

# Other offices or qualifications

Amm.tore con rappresentanza (per Consorzi e società, tranne S.n.c. o S.a.s) = Managing Director with representation (for consortia and companies, except general partnerships and limited partnerships)

Procuratore con rappresentanza (per imprese individuali, tutte le società e Consorzi) = Attorney with representation (for sole proprietorships, all companies and consortia)

Socio (S.n.c) = Partner (general partnership)

Socio accomandatario (S.a.s.) = General partner (limited partnership)

Socio unico, persona fisica (per le società tranne S.n.c. e S.a.s) = Sole shareholder, natural person (for companies except general partnerships and limited partnerships)

Socio di maggioranza, persona fisica, con meno di quattro soci (società tranne S.n.c. e S.a.s) = Majority shareholder, natural person, with less than four shareholders (companies except general partnerships and limited partnerships) Titolare (per imprese individuali) = Owner (for sole proprietorships)

#### Collaborators

Professionista = Professional Dipendente = Employee

Collaboratore = Collaborator

|           | Choose a subject type                                                                               | ٦ |
|-----------|----------------------------------------------------------------------------------------------------|---|
| 10        | Legale rappresentante                                                                               | 1 |
| -         | Direttore tecnico                                                                                   |   |
| n u       | Other offices or qualifications                                                                     | 0 |
| 12        | Amm.tore con rappresentanza (per Consorzi e società, tranne S.n.c. o S.a.s.)                        | R |
|           | Procuratore con rappresentanza (per impr. individuali, tutte le società e Consorzi)                 | R |
| $\square$ | Socio (S.n.c.)                                                                                      | 1 |
|           | Socio accomandatario (S.a.s.)                                                                       |   |
|           | Socio unico, persona fisica (per le società tranne S.n.c. e S.a.s.)                                 |   |
|           | Socio di maggioranza, persona fisica, con meno di quattro soci (per società tranne S.n.c. e S.a.s.) |   |
|           | Titolare (per le imprese individuali)                                                               |   |
|           | Collaborators                                                                                       |   |
|           | Professionista                                                                                      |   |
|           | Dipendente                                                                                          | - |
|           | Collaboratore                                                                                       |   |
|           |                                                                                                    |   |

# 2) Gender:

#### Femmina = Female

Maschio = Male

| Gender : *                         | Choose the gender 🗸          |       |
|------------------------------------|------------------------------|-------|
| Italian Social Security Number : * | Choose the gender<br>Femmina | _     |
|                                    | Maschio                      | 2<br> |
| Registered residence :             | Address . *                  | n.*   |

#### 3) Italian Social Security Number

to calculate the code, select the symbol at the side

| Italian Social Security Number : * | <b>_</b> / |  |
|------------------------------------|------------|--|
|                                    |            |  |

# In the "Italian?" section, answer "Yes" or "No", fill in any missing data and select "Calculate"

| Last name : * mario Name : * rossi Gender : * Maschio ~ |          |
|---------------------------------------------------------|----------|
| Name : * rossi Gender : * Maschio                       |          |
| Gender : * Maschio V                                    |          |
|                                                         |          |
| Born on (dd/mm/yyyy) : * 21/05/1964                     |          |
| Country : FRANCIA                                       | <u> </u> |

Fill in the tab by entering the data only in the mandatory fields marked with an asterisk \* and

select "Add" to enter additional names
select "Next" to go on to the next tab.

| QUALIFICATION                                               | NOMINATI                   | /E ITALIAN S<br>NUMBER | OCIAL SECURIT             | Y START<br>DATE             | END<br>DATE | ACTION  |
|-------------------------------------------------------------|----------------------------|------------------------|---------------------------|-----------------------------|-------------|---------|
| Legale<br>rappresentante                                    | mario rossi                | MRARSS64               | E21Z110K                  | 01/01/1980                  |             | 🖍 (r) 🔳 |
| Fields marked with (*) are m                                | andatory.                  |                        |                           |                             |             |         |
| New subject                                                 |                            |                        |                           |                             |             |         |
| Assignment :                                                |                            | Qualification : *      |                           |                             |             |         |
|                                                             |                            | Choose a subject t     | ype                       |                             |             | ~       |
|                                                             |                            | Start date (dd/mm/yyy  | /y):*                     | End date (dd/mm/yyyy) :     |             |         |
| Subject authorized for digital (Resp. Declarations - Presid | signature<br>ential Decree | ~                      |                           |                             |             |         |
| 445/2000)? : *                                              |                            |                        |                           |                             |             |         |
| Nominative :                                                |                            | Last name : *          | N                         | ama : *                     |             |         |
|                                                             |                            | Title : Choose a titl  | e 💙                       |                             |             |         |
| Birth date :                                                |                            | Born on (dd/mm/yyyy)   | ):* in                    | :*                          |             |         |
|                                                             |                            | Birth province : Ch    | oose a province 🗙         |                             |             |         |
|                                                             |                            | In the case of a NOT   | Italian subject, enter on | y the date and country of b | irth.       |         |
| Gender: *                                                   |                            | Choose the gende       | r ¥                       |                             |             |         |
| Italian Social Security Numb                                | er:*                       |                        | _                         |                             |             |         |
| Registered residence :                                      |                            | Address : *            |                           | n:*                         |             |         |
|                                                             |                            | Country : * Italia     |                           | *                           |             |         |
|                                                             |                            | Postal Code : *        | City : *                  |                             |             |         |
|                                                             |                            | Province : * Choos     | e a province 💙            |                             |             |         |
|                                                             |                            | The province MUST      | be filled in ONLY FOR It  | aly.                        |             |         |
| Registration in Professional                                | Register:                  | Type : Choose a ty     | rpe 💙                     |                             |             |         |
| Social Security Fund registra                               | tion:                      | Type Choose a typ      | e ¥                       |                             |             |         |
| Notes:                                                      |                            |                        |                           |                             |             |         |
|                                                             |                            |                        |                           |                             |             |         |
|                                                             |                            |                        | Add                       |                             |             |         |

In the "ADDITIONAL DATA" tab, fill in only the mandatory fields marked with an asterisk \*

| Reserved area<br>Login<br>Acts of contracting<br>authorities and<br>contracting entities<br>separately for each<br>procedure<br>Resolutions to contract or<br>equivalent act | Economic operator registr<br>MAIN DATA > ADDRESSES > MAST<br>i Enter the additional data relatin<br>Fields marked with (*) are mandatory. | er DATA  ADDITIONAL DATA  USER  SUMMARY  Ig to the Chamber of Commerce registration, certifications, etc.       |
|----------------------------------------------------------------------------------------------------|----------------------------------------------------------------------------------------------------|----------------------------------------------------------------------------------------------------|
| Tenders and procedures<br>in progress                                                                                                    | Company registrations and certil                                                                                                    | Registered?: * No V                                                                                             |
| Expired tenders and procedures                                                                                                    | DURC :                                                                                                    | Subject to DURC obligations? : No  Production sector national collective agreement applied : Choose a sector  V |
| Public announcements in<br>progress                                                                                                    | INPS registration :                                                                                                    | Serial number :<br>Individual contribution position :<br>Penistration date (dd/mmhana) :                        |
| Expired public notices                                                                                                    |                                                                                                    | Main office :                                                                                                   |
| Award notices, results and assignments                                                                                                    | Building Fund registration :                                                                                                    | Company code :<br>Building Fund code :<br>Registration date in Building Fund (dd/mm/yyyy) :                     |
| FAQ                                                                                                    |                                                                                                    | Place of registration :                                                                                         |
| Rules, instructions, and manuals                                                                                                    | Registration in other Social Security<br>Institutions :                                                                                   |                                                                                                    |

In the USER tab:

 create a Username (max. 20 characters, single word)
 under "The undersigned", enter the name of the legal representative
 in the "Rules for using the telematic platform" section, click on "Here" to view the rules and press the "Accept" button

4) in the "Processing of personal data" section, press the "Accept" button

Select "Next"

| Reserved area                                                                                      | Economic operator reg                                                                                                    | sistration to the portal                                                                                                    |  |
|----------------------------------------------------------------------------------------------------|----------------------------------------------------------------------------------------------------|----------------------------------------------------------------------------------------------------|--|
| Login                                                                                              |                                                                                                    |                                                                                                    |  |
| Acts of contracting<br>authorities and<br>contracting entities<br>separately for each<br>procedure | Complete the registration<br>username must be kept a<br>the registration phase.                                                                                                    | by entering a username as desired. Repeat the username in the appropriate field for confirmation and check. The and not communicated to others. Accept the consent for the processing of personal data and proceed to complete                                           |  |
| Resolutions to contract or<br>equivalent act                                                       | Fields marked with (*) are mandator                                                                                                    | Yy.                                                                                                    |  |
| Tenders and procedures<br>in progress                                                              | Login credentials Username : *                                                                                                    |                                                                                                    |  |
| Expired tenders and<br>procedures                                                                  |                                                                                                    | Maximum 20 alphanumeric characters (letters or numbers or dot)<br>Pay particular attention to uppercase and lowercase characters as the authentication system requires<br>the username to be entered as indicated in this field, including upper and lower case letters. |  |
| Public announcements in<br>progress                                                                | Confirm username : *                                                                                                    |                                                                                                    |  |
| Expired public notices                                                                             |                                                                                                    | Repeat the username to avoid typing errors.                                                                                                    |  |
| Award notices, results<br>and assignments                                                          | The undersigned Choose the application                                                                                                    | ant 💌,                                                                                                    |  |
| FAQ                                                                                                | as a person requesting registration for<br>of use of the telematic platform down                                                                                                    | or the Economic Operator TEST COMPANY (I.S.S.N. 1111111111) declares to have read and accepted the Rules<br>loadable from [here]                                                                                                    |  |
| Rules, instructions, and manuals                                                                   | Acceptance of usage rules *                                                                                                    | OI accept OI do not accept                                                                                                    |  |
| Electronic market                                                                                  | Processing of personal data                                                                                                    | 1                                                                                                    |  |
| Introduction                                                                                       | also declares that the personal data provided and acquired at the time of registration for the chosen services, as well as the data necessary for the provision of such services, will be processed, in compliance with the guarantees of condidentiality and the security measures provided for by the regulations in force hy means of computerised telematic and manual tools with logic strictly related to the purpose of processing |                                                                                                    |  |
| Documents                                                                                          | Processing of personal data *                                                                                                    | OI accept OI do not accept                                                                                                    |  |
| Announcements and<br>notices of subscription<br>archived                                           | L                                                                                                    | < Previous Next > Cancel                                                                                                    |  |

In the SUMMARY tab, check the data you have entered and click "Send" The system will send you an application submission confirmation

| ts of contracting<br>thorities and<br>ntracting entities<br>parately for each<br>ocedure | MAIN DATA  ADDRESSES  M                                                                                                    | ASTER DATA  ADDITIONAL DATA  USER  SUMMARY  registry of the economic operator and of the other data entered are listed below. If all the information entered is stration process by clicking on "Send". |  |
|------------------------------------------------------------------------------------------|----------------------------------------------------------------------------------------------------|----------------------------------------------------------------------------------------------------|--|
| solutions to contract or<br>uivalent act                                                 | Economic operator's main data                                                                                                    |                                                                                                    |  |
|                                                                                          | Company name :                                                                                                    | TEST COMPANY                                                                                                    |  |
| nders and procedures                                                                     | Company type :                                                                                                    | Operatore economico stabilito in altri Stati membri (art.65 c.1 DLgs 36/2023)                                                                                                    |  |
| signess                                                                                  | Legal status :                                                                                                    | Forma giuridica estera                                                                                                    |  |
| Expired tenders and                                                                      | Territorial scope :                                                                                                    | Operatore economico UE (non italiano) o extra UE                                                                                                    |  |
| cedures .                                                                                | Country :                                                                                                    | Francia                                                                                                    |  |
| blic announcements in                                                                    | Foreign tax ID :                                                                                                    | 11111111111                                                                                                    |  |
| igiess                                                                                   | Registered office :                                                                                                    | RUE DE LA GARDE 1, PARIS - Francia                                                                                                    |  |
| pired public notices                                                                     | Email:                                                                                                    | Email : luisa.rispo@unipd.it INI-PEC : luisa.rispo@unipd.it                                                                                                    |  |
| Award notices, results<br>and assignments                                                | Legal representatives :                                                                                                    | mario rossi from 01/01/1980                                                                                                    |  |
|                                                                                          | Technical directors :                                                                                                    | n.d.                                                                                                    |  |
| Q                                                                                        |                                                                                                    |                                                                                                    |  |
|                                                                                          | Credentials - Processing of                                                                                                    | personal data                                                                                                    |  |
| Rules, instructions, and<br>nanuals                                                      | Username :                                                                                                    | TESTCOM                                                                                                    |  |
|                                                                                          | Registration required by :                                                                                                    | rossi mario (MRARSS64E21Z110K)                                                                                                    |  |
| ectronic market                                                                          | Processing of personal data :                                                                                                    | YES                                                                                                    |  |
| aduction                                                                                 |                                                                                                    |                                                                                                    |  |
| 00000011                                                                                 | WARNING: we inform you that a test er                                                                                                    | mail has been sent to your email address, in order to verify the reference email that the portal will use to send you                                                                                   |  |
| cuments                                                                                  | communications luisa.rispo@unipd.it. Before sending your request, please check that it has been received and that it is consistent with the data indicated in the summary. |                                                                                                    |  |

#### The system will send you an application submission confirmation

|                                                                                           | Università<br>decli Studi<br>di Padova                                                                                                    |
|-------------------------------------------------------------------------------------------|----------------------------------------------------------------------------------------------------|
| 29/02/2024 13:04                                                                          | A - A - A   Graphics - Text - High contrast   Site map Search: Q                                                                                                    |
| You are here: Home                                                                        |                                                                                                    |
| Reserved area                                                                             | Economic operator registration to the portal                                                                                                    |
| Acts of contract<br>authorities and<br>contracting enti<br>separately for ea<br>procedure | Registration has been successfully submitted.<br>Your request will be examined as soon as possible and you will receive an email activate your user and set the password.<br>est<br>WARNING: If you do not proceed by carrying out the indicated operation within the maximum time indicated in the email, your registration will be cancelled.<br>Thanks and goodbye. |

You will receive an email from the system's PEC (certified email) address (**ubuy-unipd-noreply@pec.unipd.it**) to complete the activation process. Follow the link in the email to generate your password.

Your password must be entered twice. It is recommended to use passwords with at least 8 characters, including at least 1 uppercase letter, 1 lowercase letter, 2 numbers, 1 special character, and no more than 2 consecutive identical characters.

From now on, in order to access the Portal you will need to enter your username and password.

| Reserved area    |                                                                                                    |
|------------------|----------------------------------------------------------------------------------------------------|
| Login            | Login with Username and Password                                                                   |
| Informations     | If you have credentials for the portal you can login by filling Username and Password in the form. |
| F.A.Q.           | Username:                                                                                          |
| Accessibility    | Password:<br>Login<br>Sign in   Forgot your password?                                              |
| Helpdesk request |                                                                                                    |
| News             |                                                                                                    |
|                  |                                                                                                    |